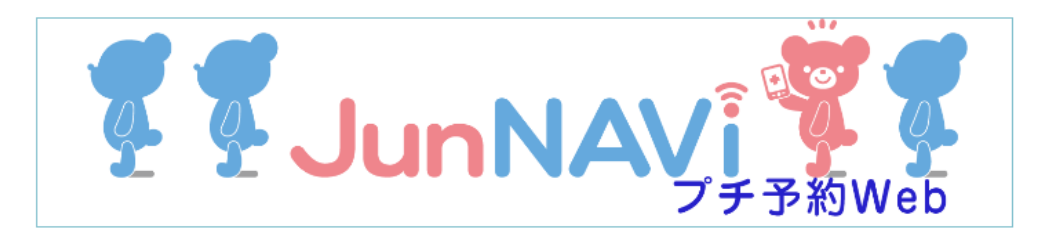

#### 当院では院外から携帯やパソコン、スマートフォンで診察予約できる サービスを提供しております。

※予約するには、診察券番号が必要です。 ※パソコン、スマートフォンから予約ができます。

### 患者様用アドレス

# https://junnavi.com/shirakawa/

#### 【 iPhoneなどのスマートフォンをご利用の方】

標準のブラウザを起動し、

URL => https://junnavi.com/shirakawa/ を入力して頂くか、QRコードの読み取りアプリ

をダウンロードして頂き、QRコードを読み取って下さい。

※詳しい操作方法、ボタンなどはお使いの端末機器の取扱説明書をご覧ください。

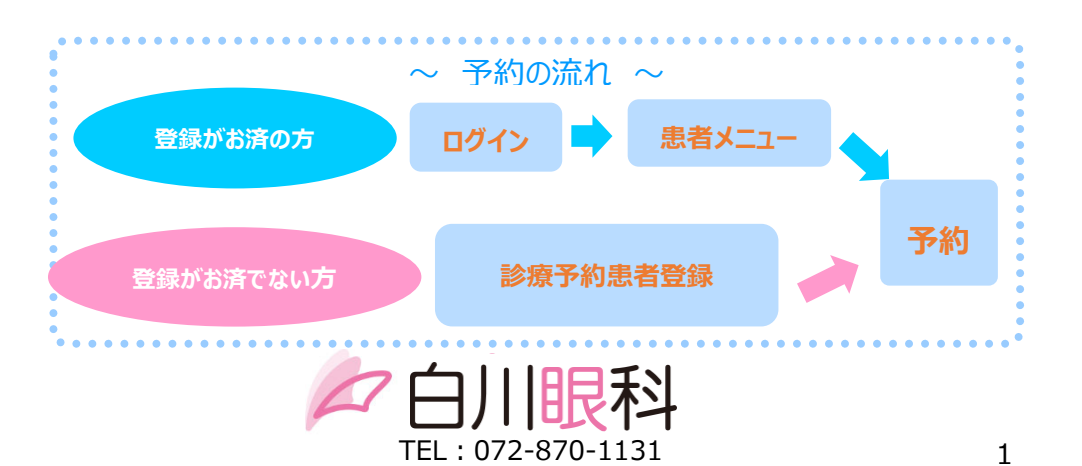

### ☆ **患者登録方法** ☆

- 1. トップページの「予約患者登録」を押して下さい。
- 2. 予約患者登録画面でお名前、診察券番号等を入力して、一番下の「登録確認へ」を押して下さい。

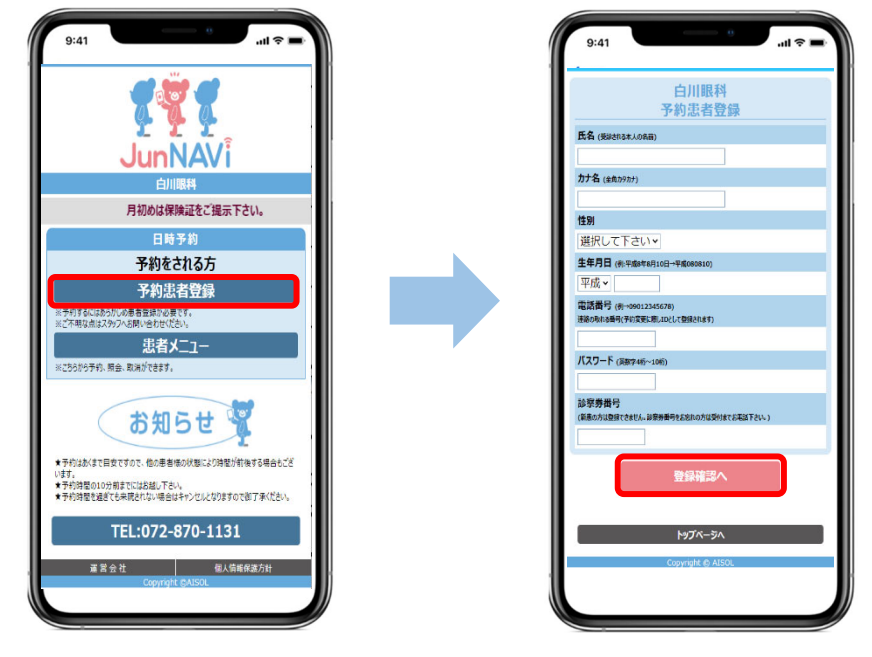

- 3. 予約患者登録確認画面に進みますので、登録内容に問題がなければ、「患者登録する」を押して下さい。
- 予約患者登録完了画面より「空メール送信」を押して、空メールを送信するとメールアドレスが登録されます。
   引き続き予約を行う場合は、「患者メニュー」を押して予約を行って下さい。(次項参照)
   ※メールアドレスを登録すると、予約された日時を記載した確認メールが届きます。

| 白川眼科<br>予約患者登録確認                                | 白川眼科<br>予約患者登録完了                                                       |
|-------------------------------------------------|------------------------------------------------------------------------|
| 患者名                                             | テスト患者様<br>白川眼科の患者登録が完了しました。                                            |
| カナ名<br>テストカンジヤ<br>****                          | 予約や登録内容の変更は患者メニューから行って下さい。                                             |
| 男                                               | 患者メニュー                                                                 |
| 生年月日<br>昭和48年10月01日生                            | ※メールアドレスをご登録いただきますと予約された日時<br>を記載した確認メールがyoyaku@junnavi.comから<br>届きます。 |
| 0611112222                                      | ご希望の方は、下記より空メールを件名、本文を何も変えずに10分以内にそのまま送信して下さい。送信後、数                    |
| 99999003<br>※東者情報の警録内容を確認して間違いがなければ、            | 分以内に登録完了メールか届きます。 空メール送信                                               |
| [患者登録する]ボタンを押して下さい。<br>内容を訂正する場合は、[戻 る]を押して下さい。 | もし、登録完了メールが届かない場合は、<br>vovaku@juppavi.comからのメールを迷惑メール設                 |
| 患者登録する                                          | 定されている可能性がございます。メールが受信できない<br>方はこちらをご参照下さい。                            |
| 展 3                                             | 登録日時:2021年02月04日 19時00分                                                |
|                                                 | Copyright © AISOL                                                      |

## ☆予約方法☆

1. トップページの「患者メニュー」 を押して下さい。

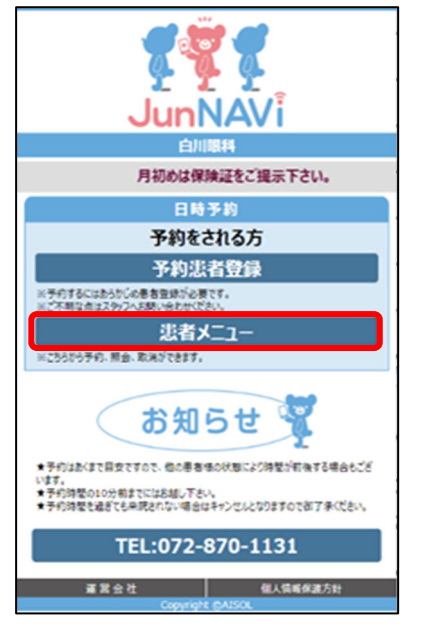

2. ログイン画面が表示されますので、電話番号 とパスワードを入力してログインして下さい。 ※パスワードの初期値は生年月日の下6ケタです。

|   | 白川眼科                     |
|---|--------------------------|
| 患 | 者登録がまだの方は下記より患者登録してください。 |
|   | 電話番号を入力して下さい。            |
|   | 0611112222               |
|   | パスワードを入力して下さい。           |
|   | ••••                     |
|   | ログイン                     |
|   |                          |
|   | 患者登録                     |
|   | パスワードを忘れた方               |
|   | トップページへ                  |
|   | Copyright ©AISOL         |

3. 予約を取りたい患者様名の下にある「予約する」を押して下さい。

| 白川眼科<br>患者メニュー                                                                                                    |
|----------------------------------------------------------------------------------------------------|
| テスト患者様<br>メールアドレスをご登録頂くと予約日前日にご案内メールが<br>届きます。<br>メガネ合わせ-CL度数調整・初めてのCL・子供視力は<br>午前は11時まで、午後は18時までの受付予約です。<br>予約状況照会 |
| ご家族情報(敬称略)<br>1 〒7 5 串考 洋(★★3                                                                                       |
| 子約する                                                                                                    |
| 2.未登録 様 [✿録]<br>3.未登録 様 [✿録]<br>4.未登録 様 [✿録]                                                                        |
| 基本情報編集                                                                                                    |
| パスワート変更<br>メール受信テスト<br>(メールアドレス登録)                                                                                  |
| トップページへ<br>退会申込み                                                                                                    |

5. 予約確認画面で予約日時の確認を行い、 「決定」ボタンを押して下さい。

28

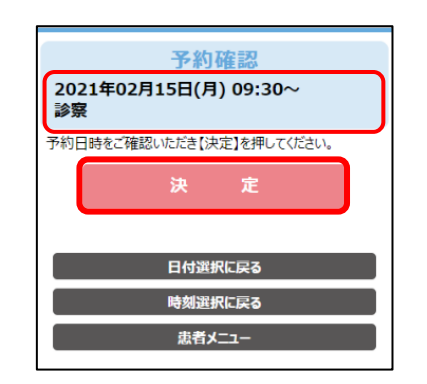

☆予約変更・取り消し方法☆

※予約を変更する場合は患者メニューの予約照会より 「日程変更」を押して変更して下さい。 ※予約を取り消しする場合は患者メニューの予約照会より 「取消する」を押して取消しして下さい。

4. カレンダーより希望の予約希望日を選択後、希望の時間を選択して予約を決定して下さい。

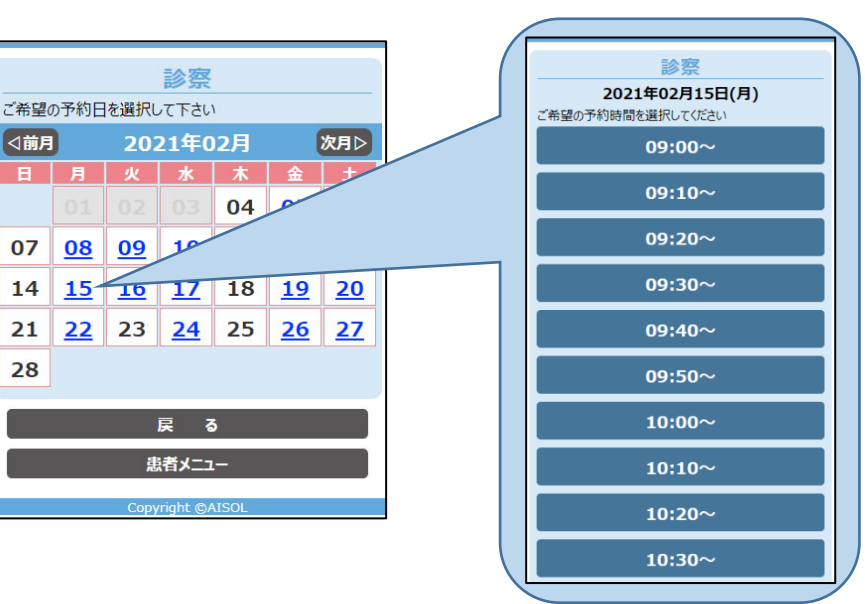

予約結果 下記の通り、予約が完了しました。 予約はあくまで受付の予約です。予約時間は目安ですので 患者様の状態により時間が前後することもございます。 テスト患者様 <診察> 2021年02月15日(月) 09:30~ 次の予約内容選択 患者メニュー トップページ

6. 予約結果画面が表示されると予約完了です。

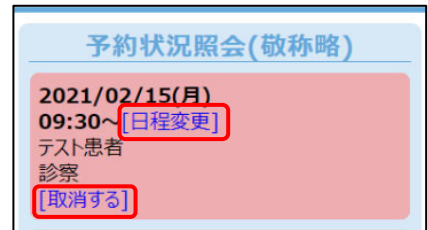

予約完了時刻:2021年02月04日19時13分50秒